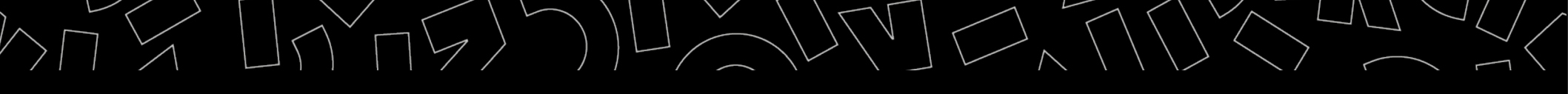

2024 - 2025

# Zotero : initiation

Bibliothèques universitaires Nantes Université Amethis

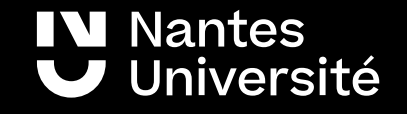

```
Au programme :
```

| 1. | Pourquoi Zotero ?          |
|----|----------------------------|
| 2. | Collecter des références   |
| 3. | Organiser ses références   |
| 4. | Créer une bibliographie    |
| 5. | Groupes                    |
| 6. | Sauvegarder ses références |
| 7. | Pour aller plus loin       |

Nantes ♥ Université

# 1. Pourquoi Zotero ?

|            | Gratuit / Payant                                            | Stockage en ligne                                                                          |
|------------|-------------------------------------------------------------|--------------------------------------------------------------------------------------------|
| zotero     | Logiciel libre et gratuit                                   | Logiciel : illimité<br>En ligne : limité : 300 mb <b>(pour les</b><br><b>fichiers PDF)</b> |
| EndNote™   | Licence payante                                             | Illimité                                                                                   |
| R Mendeley | Gratuit<br>logiciel propriétaire : Elsevier (sciencedirect) | En ligne gratuit jusqu'à 2GB<br>Espace partagé : 100 MB (5groupes<br>privés)               |

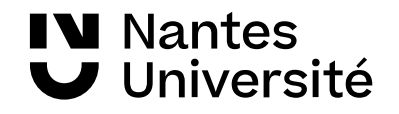

# 2.1 Collecter des références : articles de revue

| Créer un dossier                                                                   | Importer les références d'articles dans ce dossier                                                                                                    |
|------------------------------------------------------------------------------------|----------------------------------------------------------------------------------------------------|
| Importer un article de revue depuis la<br>base de données <mark>Pubmed</mark>      | 1. Vu QM, Fitzpatrick AL, Cope JR, Bertolli J, Sotoodehnia N, West TE, et al.<br>Estimates of Incidence and Predictors of Fatiguing Illness after SARS-CoV-2<br>Infection - Volume 30, Number 3—March 2024 - Emerging Infectious Diseases<br>journal - CDC. [cité 14 mars 2024]; Disponible sur:<br>https://wwwnc.cdc.gov/eid/article/30/3/23-1194_article                                       |
| Importer un article à partir d'un DOI<br>via la "baguette magique" dans Zotero     | DOI: 10.1186/s13063-024-07982-5<br>Puis vérifier sur Pubmed                                                                                                    |
| Importer un PDF d'article de revue<br>dans Zotero et observer                      | 1. Cornelissen MEB, Bloemsma LD, Vaes AW, Baalbaki N, Deng Q, Beijers RJHCG,<br>et al. Fatigue and symptom-based clusters in post COVID-19 patients: a<br>multicentre, prospective, observational cohort study. J Transl Med [Internet]. 21<br>févr 2024 [cité 14 mars 2024];22(1):191. Disponible sur: https://translational-<br>medicine.biomedcentral.com/articles/10.1186/s12967-024-04979-1 |
| Importer un article de revue à partir de la base de données <mark>ACS</mark>       |                                                                                                    |
| Importer un article de revue à partir de<br>la base de données <mark>Scopus</mark> | "covid-19" AND "chronic fatigue"                                                                                                    |
| Importer un article de revue à partir de<br>la base de données Google Scholar      |                                                                                                    |

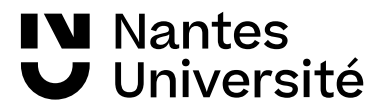

## 2.2 Collecter des références : thèses et ouvrages

| Importer une thèse imprimée depuis le catalogue <mark>Sudoc</mark>     | Noujaim PJ. Evolution de la fatigue et de la qualité de vie des patients après<br>infection au COVID-19 [Thèse d'exercice]. [1967, France]: Université de<br>Reims Champagne-Ardenne; 2023.                                                                                    |
|------------------------------------------------------------------------|----------------------------------------------------------------------------------------------------|
| Importer une thèse numérique depuis le<br>catalogue <mark>Sudoc</mark> | Best R de. Les répercussions à deux ans sur la fatigue et le bien-être mental des<br>patients testés positifs au PCR COVID-19 ayant reçu une prise en charge<br>ambulatoire [Thèse d'exercice]. [France]: Université de Limoges. Faculté de<br>médecine et de pharmacie; 2023. |
| Importer un ouvrage depuis le catalogue<br>Sudoc                       | Lefebvre des Noëttes V, Marc B, Simon G. Soigner les soignants: les soignants à<br>l'épreuve de la crise hospitalière et sanitaire. Paris, France: MA Editions - Eska;<br>2021. 238; 6 p.                                                                                      |
| Importer des références depuis Worldcat                                | Covid AND fatigue                                                                                                    |

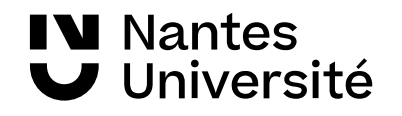

### 3. Organiser ses références

| Ajouter des marqueurs                                                                                                    | Annoter les références                                     |
|----------------------------------------------------------------------------------------------------|------------------------------------------------------------|
| <u>a évaluer</u> <u>pertinent</u> <u>non pertinent</u> <u>refs nettoyées</u><br><u>vérifier champs</u> <u>lu</u> <u>en cours de lecture</u> <u>test2</u> <del></del> | Annoter les PDF avec le lecteur de<br>PDF intégré à Zotero |
| Absenteeism Abuse<br>Accessibilité des services de santé Dissertation universitaire                                                                                  |                                                            |
|                                                                                                    |                                                            |

#### Fusionner les doublons

Utiliser la recherche avancée

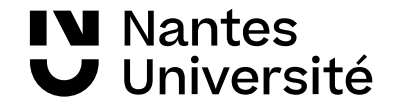

## 4. Créer une bibliographie

4.1 Insérer des références bibliographiques automatiquement dans un fichier texte en utilisant le <u>style</u> <u>Vancouver</u>

- ouvrir un fichier texte à partir de libre office ou Word

4.2 Changer de style : choisir le style Harvard

4.3 Editer une bibliographie à partir d'une collection

#### Fonctionne aussi avec :

- UN Cloud/Onlyoffice
- Google docs
- LaTeX

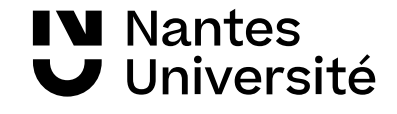

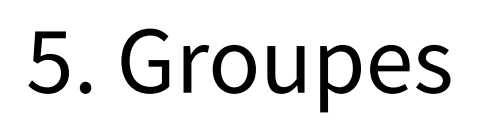

 Création de groupes et de bibliothèques partagées avec le compte en ligne sur https://www.zotero.org/

| Home My Library Groups                                  | People | Documentation  | Forums     | Get Involved |             | Search for groups | 8 Sear | ch |
|---------------------------------------------------------|--------|----------------|------------|--------------|-------------|-------------------|--------|----|
| Home > Groups > New group                               |        |                |            |              |             |                   |        |    |
| Create a New Gro                                        | up     |                |            |              |             |                   |        |    |
| Search for Groups · Create a New Group                  |        |                |            |              |             |                   |        |    |
| Group Name                                              |        |                |            |              |             |                   |        |    |
| Choose a name for your group                            |        |                |            |              |             |                   |        |    |
| Group URL: https://www.zotero.org/groups/<br>Group Type |        |                |            |              |             |                   |        |    |
| Public, Open Membership                                 |        | Public, Closed | Membership | ,            | Private Men | nbership          |        |    |

exemple de bibliothèques de groupe :

https://www.zotero.org/groups/2594456/bu\_sant\_nantes\_\_ressources/library

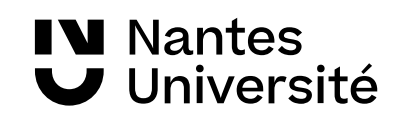

### 6. Sauvegarder ses références

6.1 Synchroniser le logiciel Zotero avec un compte en ligne sur https://www.zotero.org pour sauvegarder les références bibliographiques sur le cloud Zotero.

| <sup>)</sup> références ( | de Zotero               |                 | _                  |              |                  |                  | ) |
|---------------------------|-------------------------|-----------------|--------------------|--------------|------------------|------------------|---|
| 202                       |                         |                 |                    |              | X                | TEX              |   |
| Générales                 | Synchronisation         | Recherche       | Exportation        | Citer        | Avancées         | Better BibTeX    |   |
| Paramètres                | Réinitialisation        |                 |                    |              |                  |                  |   |
| Synchro                   | nisation des données    | ;               |                    |              |                  |                  |   |
| Nom d'i                   | utilisateur             | Dissocier       | le compte          |              |                  |                  |   |
|                           | Choisi                  | r les bibliothè | ques               |              |                  |                  |   |
|                           | Svn                     | chroniser auto  | matiquement        |              |                  |                  |   |
|                           | ⊡ Syn<br>⊠ Syn          | chroniser le te | xte intégral des i | oièces ioint | es indexées      |                  |   |
|                           | À propos                | de la synchro   | nisation           | ,,           |                  |                  |   |
| Synchro                   | nisation des fichiers   |                 |                    |              |                  |                  |   |
| Sync                      | hroniser les fichiers j | oints de Ma bi  | bliothèque en u    | tilisant Z   | otero 🗸 🗸        |                  |   |
| 1                         | Télécharger les fichie  | rs lors de la s | ynchronisation     | $\sim$       |                  |                  |   |
| Sync                      | hroniser les fichiers j | oints dans les  | bibliothèques de   | e groupe en  | utilisant le sto | ockage de Zotero |   |
| 1                         | Télécharger les fichie  | s lors de la s  | ynchronisation     | $\sim$       |                  |                  |   |
|                           |                         |                 |                    |              |                  |                  |   |
|                           |                         |                 |                    |              |                  |                  |   |
|                           |                         |                 |                    |              |                  |                  |   |
|                           |                         |                 |                    | ОК           | Cance            | el <u>H</u> elp  |   |

**IN** Nantes

Université

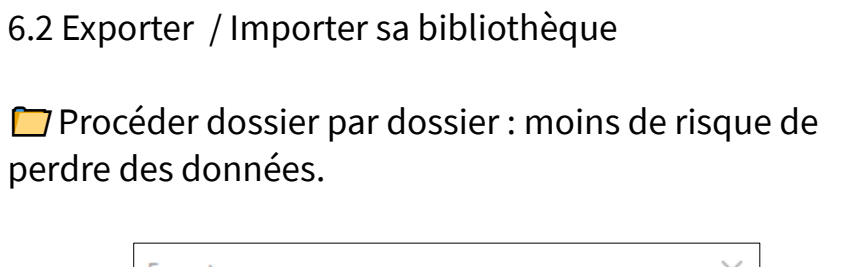

| Exporter les fichiers     Inclure les annotations     OK Cancel | Exporter les fichiers     Inclure les annotations     OK Cancel | Options du converti | sseur     |        |
|-----------------------------------------------------------------|-----------------------------------------------------------------|---------------------|-----------|--------|
| OK Cancel                                                       | OK Cancel                                                       | Exporter les fichi  | ers       |        |
| OK Cancel                                                       | OK Cancel                                                       | Inclure les ann     | notations |        |
|                                                                 |                                                                 |                     | ОК        | Cancel |

#### 7.1 Pour aller plus loin

la documentation en français sur le site de ZOTERO :
 https://www.zotero.org/support/

 des internes en médecine et des bibliothécaires se sont associés pour réaliser des Webturiels en français sur Zotero :

https://www.youtube.com/watch?v=WMBJDSGgVPc&index=1&list=PLNFxwCXnjSoroqinLJ-k-8AP6oTa0cQ2D

le bulletin de veille publié sur le Blog de Zotero francophone :
 https://zotero.hypotheses.org/category/bulletin-de-veille

comparer les logiciels de gestion de références bibliographiques :
 https://ist.inrae.fr/produit/comparatif\_endnote\_zotero\_mendeley-formation/
 https://guides.lib.unc.edu/citation-managers/switching
 https://carrefour.uquebec.ca/comparaison-des-fonctions-des-logiciels-endnote-et-zotero

Zotero sur Formadoct (rappel):
 https://formadoct.doctorat-bretagneloire.fr/zotero
 https://formadoct.doctorat-bretagneloire.fr/zotero\_workshop/introduction

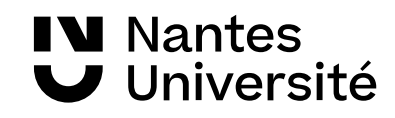

#### 7.2 Pour aller plus loin

|                  | Formadoct : Plate-forme pour les doctorants de bretagne-Pays de Loire                                                                                                    |
|------------------|----------------------------------------------------------------------------------------------------|
| <b>≡</b> AMETHIS | Catalogue des formations Ecoles Doctorales Nantes Université                                                                                                    |
| <b>U</b> Madoc   | Plateforme d'autoformation de la BU Santé Nantes Université :                                                                                                    |
| de la BU         | Les ateliers des BU de NU, programmation bimestrielle :                                                                                                    |
| RVBIB            | Rendez-vous avec un bibliothécaire :<br>Marcon Marcon Marcon Structure : Marcon Marcon Mar<br>Marcon Marcon Marcon Marcon Marcon Marcon Marcon Marcon Marcon Marcon Marcon Marcon Marcon Marcon Marcon Marcon Marcon Marcon Marcon Marcon Marcon Marcon Marcon Marcon Marcon Marcon Marcon Marcon Marcon Marcon Marcon Marcon Marcon Mar |

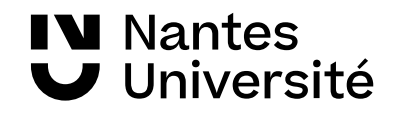

#### Merci de votre attention

Vincent Manière / Nathalie Dremeau /Diego Nuñez BU Santé Nantes

bu-sante-formation@univ-nantes.fr
https://bu.univ-nantes.fr/

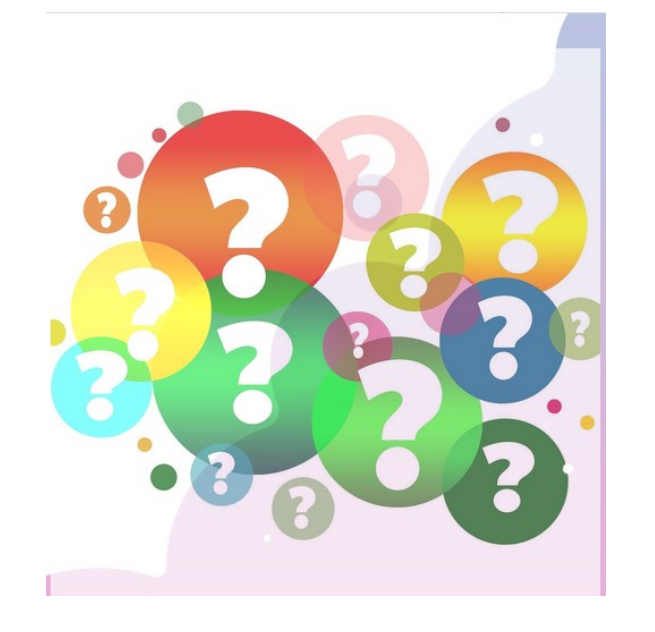

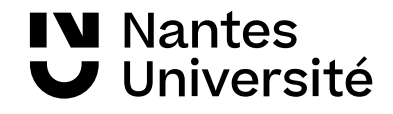

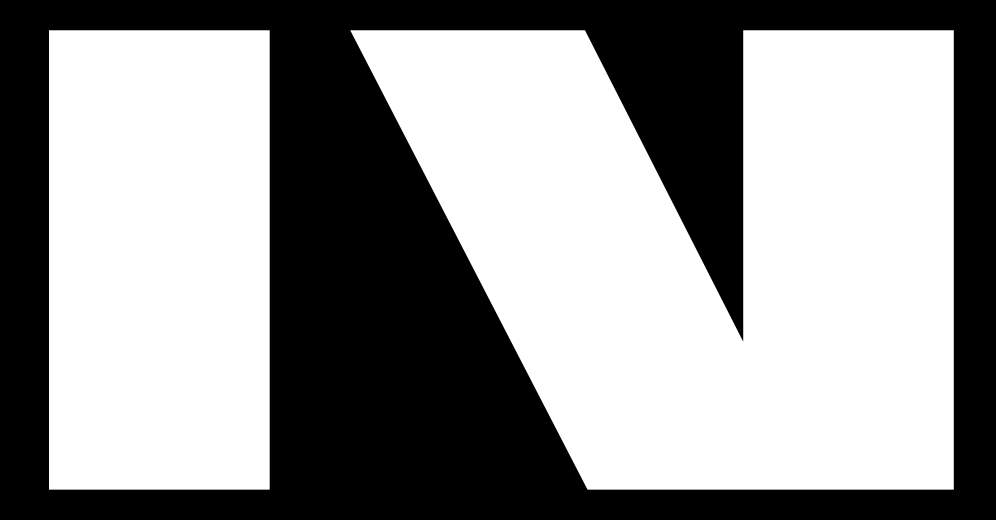

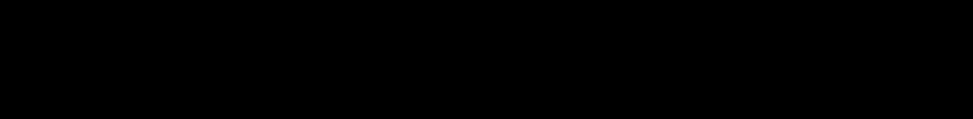

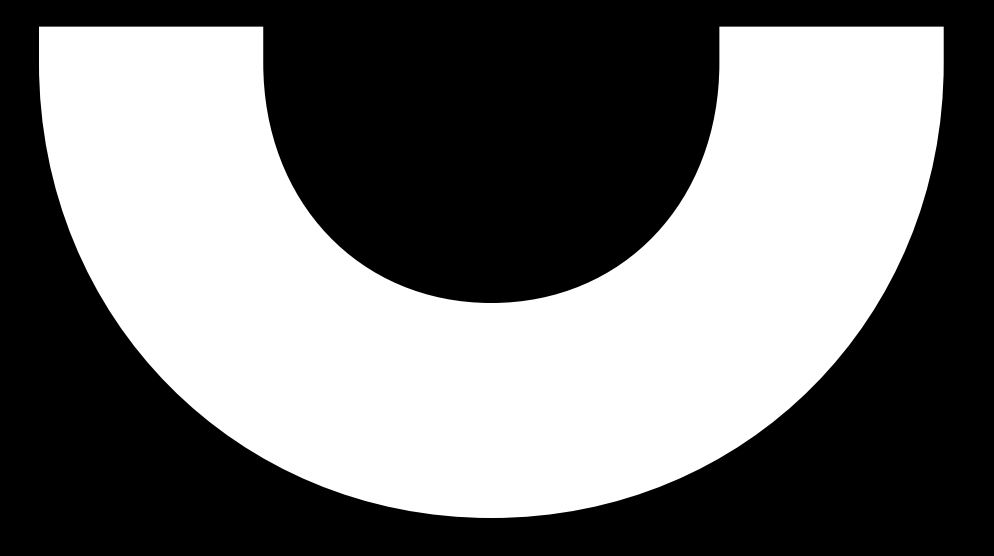